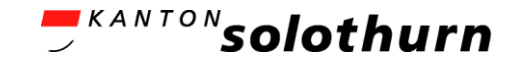

#### eBau-Portal Kurzanleitung

Dossier «Erdwärmesonden (EWS)» erstellen / bearbeiten

eBau-Portal

Neues Dossier erstellen / bestehendes Dossier bearbeiten

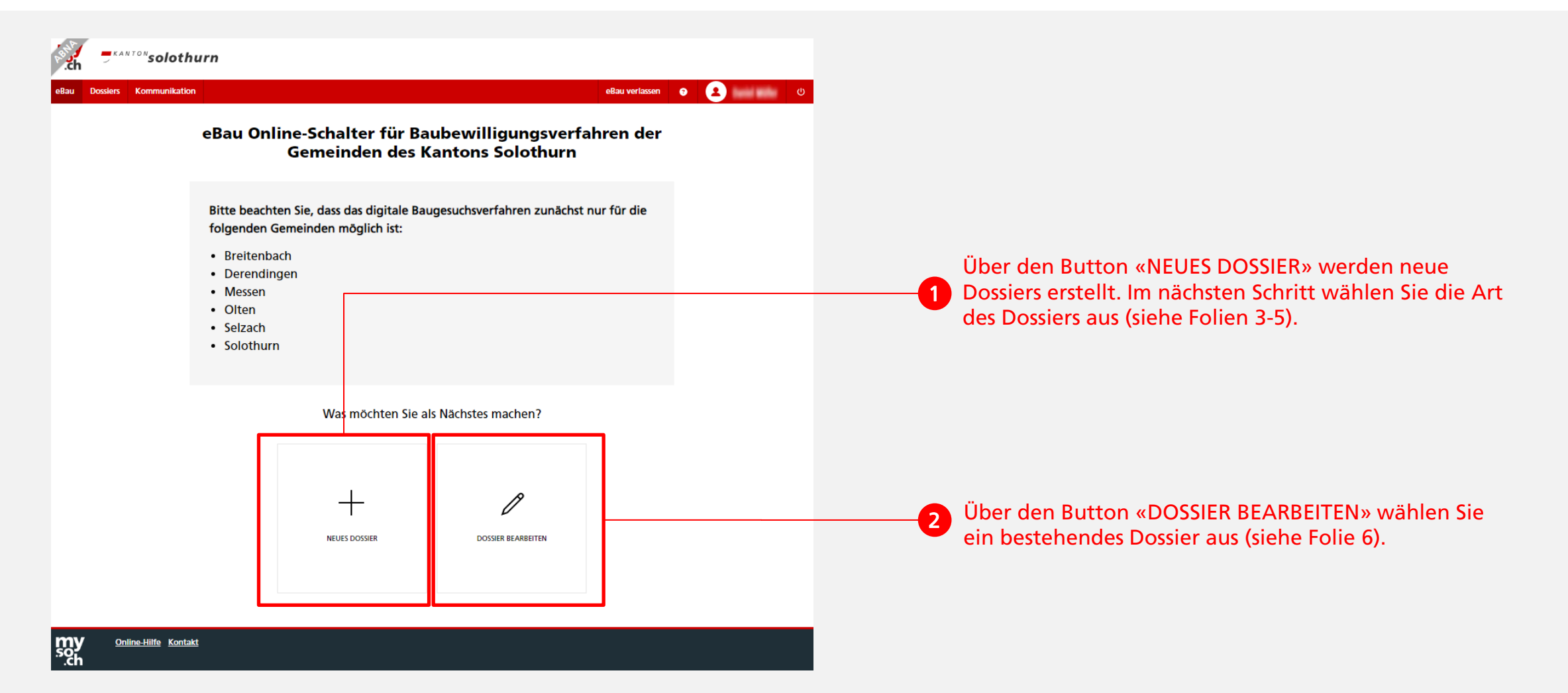

Neues Dossier «Erdwärmesonden (EWS)» erstellen (Seite 1)

| ر<br>ch.         | = KANTON solothur                    | 2                                   |                                                                |                                                                                                    |
|------------------|--------------------------------------|-------------------------------------|----------------------------------------------------------------|----------------------------------------------------------------------------------------------------|
| eBau             | Dossiers Kommunikation <sup>16</sup> |                                     | eBau verlassen ? 🙎 💶 🕛                                         |                                                                                                    |
|                  |                                      | <b>Neues Dossier</b>                |                                                                |                                                                                                    |
|                  |                                      | Um welche Art von Dossier handelt e | s sich?                                                        |                                                                                                    |
|                  | Voranfrage                           | Gesuch                              | Spezialverfahren                                               |                                                                                                    |
|                  | VORANFRAGE                           | BAUGESUCH                           | MELDUNG (ANZEIGE)<br>MELDUNG PV-ANLAGE<br>ERDWÄRMESONDEN (EWS) | Um ein neues Dossier «Erdwärmesonden (EW<br>zu erstellen, wählen Sie die Dossierart<br>«ERDWÄRMESONDEN (EWS)» aus. |
|                  |                                      |                                     | WEITER                                                         | <b>2</b> Über den Button «WEITER» starten Sie die Erfassung Ihres Dossiers.                                        |
| my<br>.so<br>.ch | <u>Online-Hilfe</u> <u>Kontakt</u>   |                                     |                                                                |                                                                                                    |

Neues Dossier «Erdwärmesonden (EWS)» erstellen (Seite 2)

| b Dossiers                                                                                            | Kommunikation <sup>16</sup>                                                                                             | า   | eBau verlassen ? 2 යා පර                                                                                                    |    |                                                                                                    |  |  |
|----------------------------------------------------------------------------------------------------|----------------------------------------------------------------------------------------------------|-----|----------------------------------------------------------------------------------------------------|----|----------------------------------------------------------------------------------------------------|--|--|
| Erdwärm                                                                                               | esonden (EWS                                                                                                    | 5)  |                                                                                                    |    |                                                                                                    |  |  |
| ÜBERSICHT                                                                                             | ERDWÄRMESONDEN (E                                                                                                    | WS) | BERECHTIGUNGEN                                                                                                    |    |                                                                                                    |  |  |
| ALLGEMEINE IN<br>DURCHGEFÜHR<br>PERSONALIEN<br>LOKALISIERUNG<br>BAUPROJEKT<br>DOKUMENTE<br>EINREICHEN | LLGEMEINE INFORMATIONEN<br>URCHGEFÜHRTE VORANFRAGEN<br>ERSONALIEN<br>OKALISIERUNG<br>AUPROJEKT<br>OKUMENTE<br>INREICHEN |     | Allgemeine Informationen<br>Sie können jederzeit und von Beginn an von einem Thema zum anderen wechseln. Ihre<br>Eingaben werden fortlaufend gespeichert. Das hat den Vorteil, dass Sie die Formulare in<br>beliebiger Reihenfolge über einen beliebigen Zeitraum ausfüllen können. Das System zeigt<br>Ihnen ganz zum Schluss an, welche Pflichtfelder noch ausgefüllt werden müssen, damit sie<br>das Gesuch einreichen können.<br>Im Infotext rechts finden Sie eine kurze Anleitung zu den wichtigsten Schritten die beim<br>Ausfüllen der Formulare zu beachten sind. | -1 | Folgen Sie im Weiteren den Anweisungen und fülle<br>Sie das Formular aus. Wenn Sie nach der Erfassung<br>einer Seite auf «WEITER» drücken, werden Sie<br>chronologisch durch das Formular geführt. Beachte<br>Sie dabei auch die Info-Buttons mit ergänzenden<br>Informationen 🕡 sowie allfällige weiter-<br>führende Links |  |  |
|                                                                                                    |                                                                                                    |     | WEITER                                                                                                    |    |                                                                                                    |  |  |

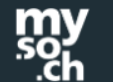

<u>Online-Hilfe</u> <u>Kontakt</u>

Dossier «Erdwärmesonden (EWS)» einreichen

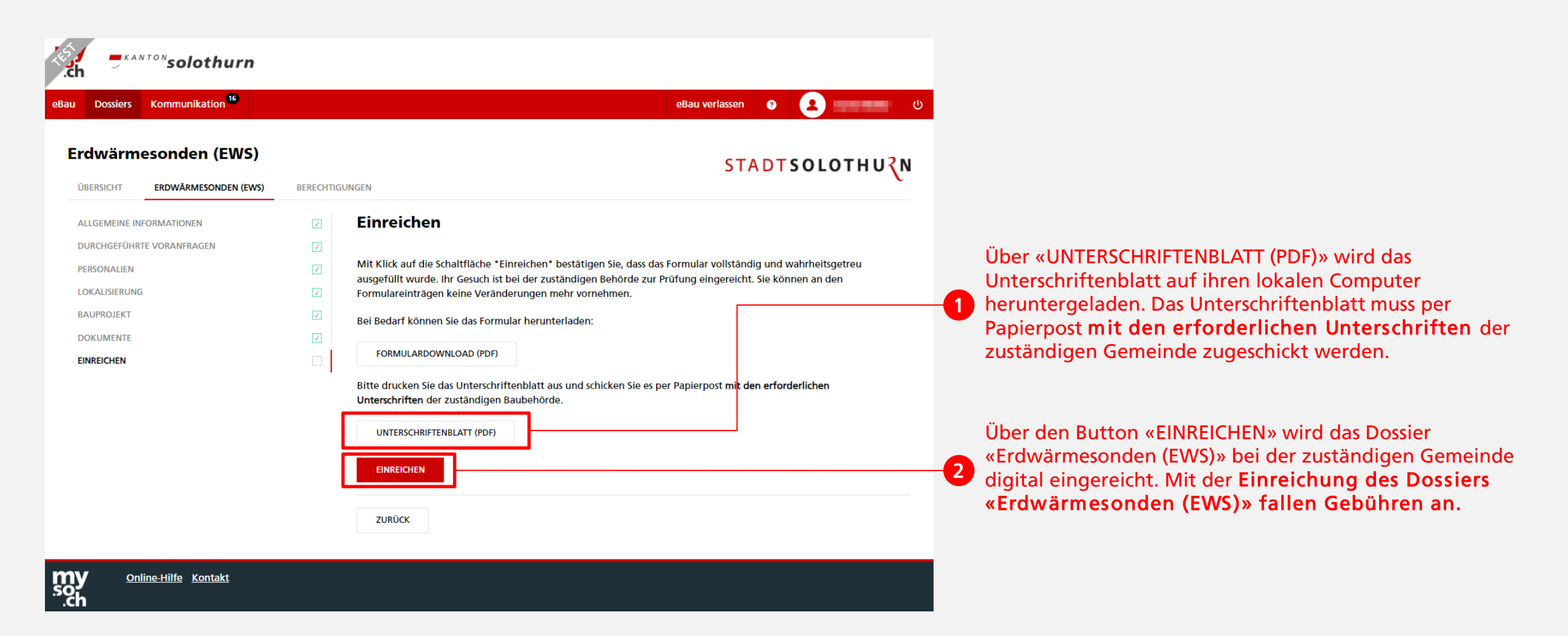

bestehendes Dossier suchen und bearbeiten

| ر<br>ch.               | KAN                    | ™solo                      | othurn                                       |           |                               |                          |                            |                         |    |                                                                                                    |
|------------------------|------------------------|----------------------------|----------------------------------------------|-----------|-------------------------------|--------------------------|----------------------------|-------------------------|----|----------------------------------------------------------------------------------------------------|
| eBau                   | Dossiers               | eBau verlassen 😨 👤 🕛       |                                              |           |                               |                          |                            |                         |    | Über das Register «Dossiers» werden alle Dossiers<br>aufgelistet, für die die angemeldete Person berechtigt              |
| Gesur<br>× E           | chstyp<br>Erdwärmeson  | JOSSIE                     | irs                                          | ID<br>T   |                               | Dossier                  | r-Nr.                      | NEUES DOSSIER           | ]  | IST.                                                                                                    |
| Grun                   | dstücksnumme           | er                         |                                              | Adresse   |                               | Einreic                  | hedatum                    |                         | -2 | Über die Filter kann gezielt nach Dossiers gesucht<br>werden.                                                            |
| Dossi                  | ALLE C                 | OFFEN                      | ENTSCHIEDEN ABGESCHL                         | OSSEN     |                               |                          | Sortie                     | ZURÜCKSETZEN FILTERN    | ļ  |                                                                                                    |
| ID                     | DOSSIE                 | ER-NR.                     | GESUCHSTYP                                   | GEMEINDE  | ADRESSE                       | EINREICHEDATUM           | STATUS                     | BAUVORHABEN             |    | <ul> <li>In der Liste werden alle gefilterten Dossiers<br/>angezeigt. Über einen Klick auf die ID öffnet sich</li> </ul> |
| 61 <sup>-</sup><br>61( | 10 2601-2<br>09 2601-2 | 2024-252<br>2024-251       | Erdwärmesonden (EWS)<br>Erdwärmesonden (EWS) | Solothurn | Baselstrasse 6, Solothurn     | 22.10.2024<br>22.10.2024 | Eingereicht<br>Eingereicht | Erdwärmesonde Sandgrube | -3 | <ul><li>das ausgewählte Dossier.</li><li>Bereits eingereichte Dossier haben eine Dossier-</li></ul>                      |
| 70                     | 5                      |                            | Erdwärmesonden (EWS)                         | Solothurn | Schulhausstrasse 5, Solothurn |                          | Neu                        | EWS Brühl               | J  | Nummer.                                                                                                    |
| my<br>.so<br>.ch       | <u>Onlir</u>           | <u>ne-Hilfe</u> <u>K</u> i | ontakt                                       |           |                               |                          |                            |                         |    |                                                                                                    |